## UX Copy Doc

## **Related Links**

• na

## Challenge

• Create a third-party Shopify app onboarding experience that converts new users.

## Approach

- Create UX writing to guide users and support business goals.Maintain Shopify style guide voice and tone.

| Design 1                                                                                                    |                                                                       |                                                                                                    |                                        |                    |
|----------------------------------------------------------------------------------------------------|-----------------------------------------------------------------------|----------------------------------------------------------------------------------------------------|----------------------------------------|--------------------|
| Spectrally Yours 👻                                                                                                    | Q Sear                                                                | ch                                                                                                    |                                        | XA Xquenda Andreev |
| <ul> <li>Home</li> <li>Orders 15</li> <li>Products</li> <li>Customers</li> <li>Analytics</li> <li>Marketing</li> <li>Discounts</li> <li>Apps</li> <li>SALES CHANNELS</li> <li>Online store</li> </ul> | You are abo                                                           | You are about to install Filmzer<br>Spectrally yo Filmzer<br>Filmzer<br>App support will be provided by Filmzer |                                        |                    |
| 創 Point of sale                                                                                                    | FilmZer Wi<br>View Shopify<br>Edit product<br>Edit your Onl<br>Cancel | r account data                                                                                                  | View detai<br>View detai<br>View detai | IS<br>IS<br>IS     |
| 🗱 Settings                                                                                                    |                                                                       | By proceeding, you are agreeing to the Sh                                                                       | opify Terms of Service ば.              |                    |
| Element                                                                                                    | Version 1                                                             | V                                                                                                    | ersion 2                               |                    |
|                                                                                                    | no UX writing on t                                                    | this frame                                                                                                    |                                        |                    |
|                                                                                                    |                                                                       |                                                                                                    |                                        |                    |

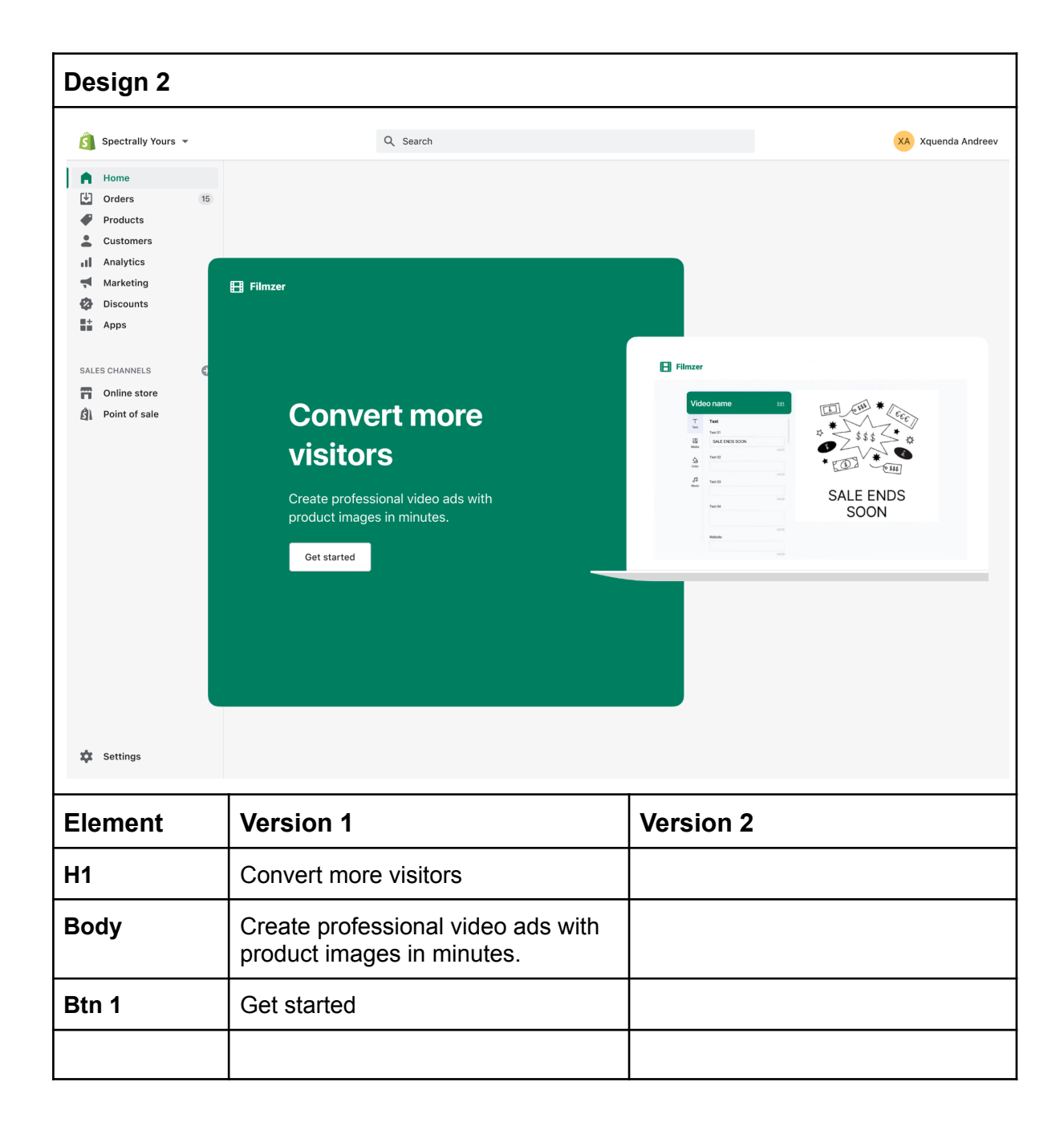

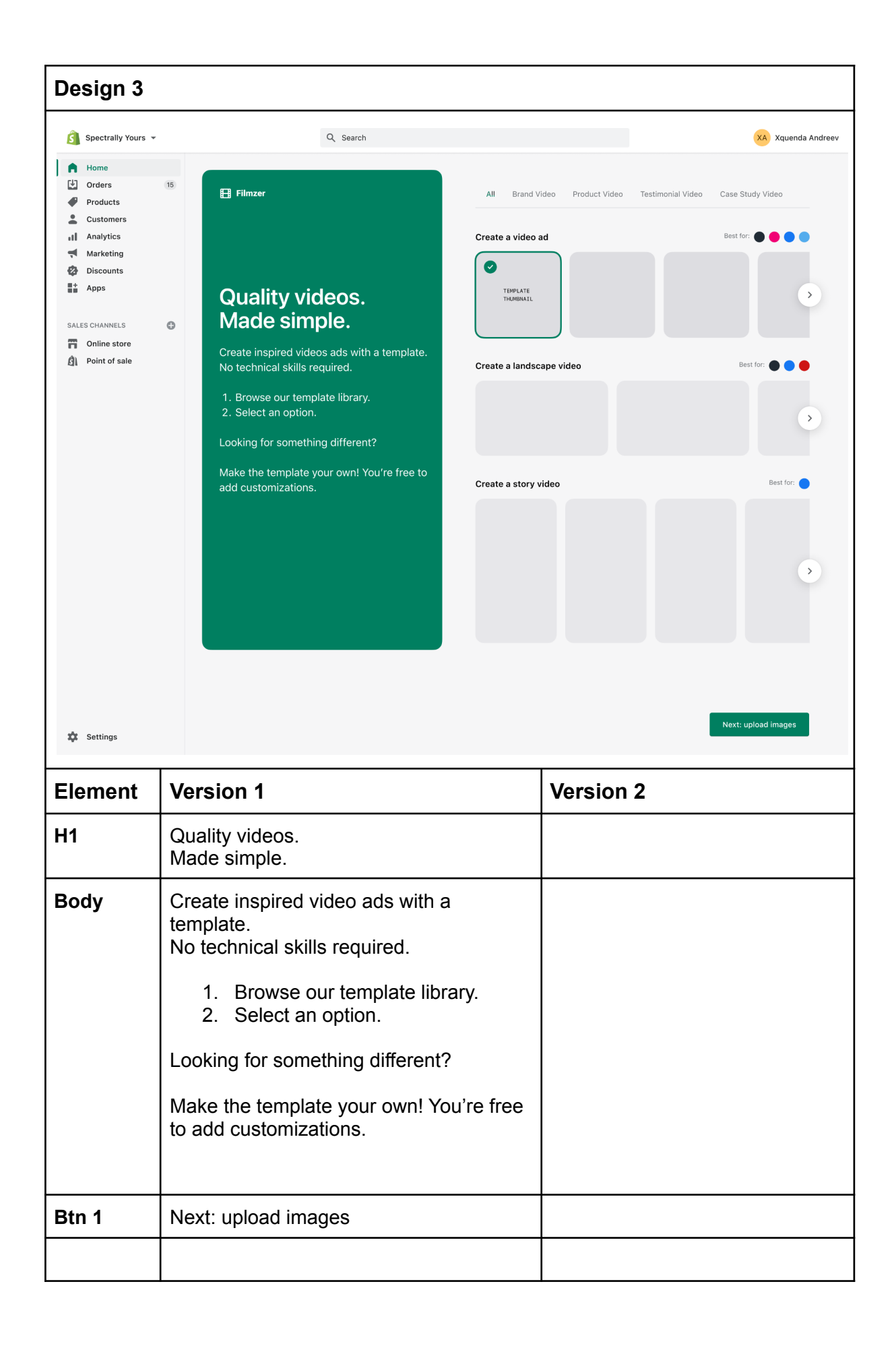

| Design 4                                                                                                    |                                                                                                    |                                                                                                    |                                                                                                  |                                                                                                  |                 |
|----------------------------------------------------------------------------------------------------|----------------------------------------------------------------------------------------------------|----------------------------------------------------------------------------------------------------|--------------------------------------------------------------------------------------------------|--------------------------------------------------------------------------------------------------|-----------------|
| Spectrally Yours                                                                                                    | ▼ Q Search                                                                                                    |                                                                                                    |                                                                                                  | XA                                                                                               | Xquenda Andreev |
| <ul> <li>Home</li> <li>Orders</li> <li>Products</li> <li>Customers</li> <li>Analytics</li> <li>Marketing</li> <li>Discounts</li> <li>Apps</li> </ul> SALES CHANNELS Online store Image: Apping the store Image: Apping the stor | <ul> <li>Finzer</li> <li>Construction of the product of the product images the product images the product images the product images the product of the product images the product of the product images (JPG or PNG).</li> <li>Construction of the product name under each thumbnail.</li> </ul> | Q       Search product         PRECOUCT       THURBMATL         unique product name       click to upload image         click to upload image       PRECOUCT         PRECOUCT       THURBMATL         product name       # image | PRODUCT<br>THURMAIL<br>product name<br># image<br>PRODUCT<br>THURMAIL<br>product name<br># image | PRODUCT<br>THURBAIL<br>product name<br># image<br>PRODUCT<br>THURBAIL<br>product name<br># image |                 |
| 🕸 Settings                                                                                                    |                                                                                                    | <del>ć –</del> Back                                                                                                    |                                                                                                  |                                                                                                  | Next            |
| Element                                                                                                    | Version 1                                                                                                    | Version 2                                                                                                    |                                                                                                  |                                                                                                  |                 |
| H1                                                                                                    | Upload product images                                                                                                    |                                                                                                    |                                                                                                  |                                                                                                  |                 |
| Body                                                                                                    | <ul> <li>Filmzer makes a video with product images that you upload to our platform.</li> <li>1. Upload 1 to 6 images (JPG or PNG).</li> <li>2. Enter a short product name under each thumbnail.</li> </ul>                                                                                       |                                                                                                    |                                                                                                  |                                                                                                  |                 |
| Btn 1                                                                                                    | hidden in this state                                                                                                    |                                                                                                    |                                                                                                  |                                                                                                  |                 |
|                                                                                                    |                                                                                                    |                                                                                                    |                                                                                                  |                                                                                                  |                 |

| Design 5                                                                                                    |                                                                                                    |                                                                                                    |                                                                                                    |                                                                                                    |
|----------------------------------------------------------------------------------------------------|----------------------------------------------------------------------------------------------------|----------------------------------------------------------------------------------------------------|----------------------------------------------------------------------------------------------------|----------------------------------------------------------------------------------------------------|
| 🛐 Spectrally Yours 👻                                                                                                    | Q Search                                                                                                    |                                                                                                    |                                                                                                    | XA Xquenda Andreev                                                                                            |
| <ul> <li>Home</li> <li>Orders</li> <li>Products</li> <li>Customers</li> <li>Analytics</li> <li>Marketing</li> <li>Discounts</li> <li>Apps</li> </ul> SALES CHANNELS Online store Point of sale | <text><text><section-header><text><text><list-item></list-item></text></text></section-header></text></text>                                                                                               | Q       Search product         PRODUCT       PRODUCT         TRANSMALL       Image         PRODUCT       TRANSMALL         PRODUCT       TRANSMALL         PRODUCT <th>PRODUCT<br/>THURRMAIL<br/>product name<br/># Image<br/>PRODUCT<br/>THURRMAIL<br/>product name<br/># Image</th> <th>PRODUCT<br/>THEMBRATL<br/>PRODUCT INNER<br/>PRODUCT<br/>THEMBRATL<br/>PRODUCT<br/>THEMBRATL<br/>PRODUCT<br/>THEMBRATL</th> | PRODUCT<br>THURRMAIL<br>product name<br># Image<br>PRODUCT<br>THURRMAIL<br>product name<br># Image | PRODUCT<br>THEMBRATL<br>PRODUCT INNER<br>PRODUCT<br>THEMBRATL<br>PRODUCT<br>THEMBRATL<br>PRODUCT<br>THEMBRATL |
| Element                                                                                                    | Version 1                                                                                                    | Version 2                                                                                                    |                                                                                                    |                                                                                                    |
| H1                                                                                                    | Upload product images                                                                                                    |                                                                                                    |                                                                                                    |                                                                                                    |
| Body                                                                                                    | <ul> <li>Filmzer makes a video with product images that you upload to our platform.</li> <li>3. Upload 1 to 6 images (JPG or PNG).</li> <li>4. Enter a short product name under each thumbnail.</li> </ul> |                                                                                                    |                                                                                                    |                                                                                                    |
| Btn 1                                                                                                    | Next                                                                                                    |                                                                                                    |                                                                                                    |                                                                                                    |
|                                                                                                    |                                                                                                    |                                                                                                    |                                                                                                    |                                                                                                    |

| Design 6                                                                                                    |                                                         |                         |                                     |                    |
|----------------------------------------------------------------------------------------------------|---------------------------------------------------------|-------------------------|-------------------------------------|--------------------|
| 🛐 Spectrally Yours 👻                                                                                                    |                                                         | Q Search                |                                     | XA Xquenda Andreev |
| <ul> <li>Home</li> <li>Orders</li> <li>Products</li> <li>Customers</li> <li>Analytics</li> <li>Marketing</li> <li>Discounts</li> <li>Apps</li> </ul> SALES CHANNELS Online store Online store Point of sale | 15 Film<br>Vide<br>A<br>Text<br>Media<br>Color<br>Music | zer My videos Templates | Reset video Save Next: upload video | User name 🗸        |
| 🌣 Settings                                                                                                    |                                                         | placeholder             |                                     |                    |
| Element                                                                                                    | Version                                                 | 1                       | Version 2                           |                    |
| H1                                                                                                    | na                                                      |                         |                                     |                    |
| Body                                                                                                    | na                                                      |                         |                                     |                    |
| Btn 1                                                                                                    | Next: upl                                               | oad video               |                                     |                    |
|                                                                                                    |                                                         |                         |                                     |                    |

| Design 7    |                             |                 |                        |
|-------------|-----------------------------|-----------------|------------------------|
|             |                             |                 |                        |
|             | Edit media                  |                 | ×                      |
|             | Uploads                     | Add video file  |                        |
|             | 2<br>My store media         |                 |                        |
|             | <mark>ت</mark> ے<br>Uploads |                 | 1                      |
|             | [년]<br>Stock library        | Drag and drop   | your video here        |
|             |                             | Select file     | OR<br>e on your device |
| Element     | Version 1                   |                 | Version 2              |
| H1          | Add video                   | file            |                        |
| Body line 1 | Drag and on here            | drop your video |                        |
| Body line 2 | Or                          |                 |                        |
| Btn 1       | Uploads                     |                 |                        |
| Btn 2       | Select file                 | on your device  |                        |

| Design 8        |                 |           |  |  |
|-----------------|-----------------|-----------|--|--|
|                 |                 |           |  |  |
|                 |                 |           |  |  |
|                 |                 |           |  |  |
|                 |                 |           |  |  |
|                 |                 |           |  |  |
| Rendering video |                 |           |  |  |
|                 | 38%             |           |  |  |
|                 |                 |           |  |  |
|                 |                 |           |  |  |
|                 |                 |           |  |  |
|                 |                 |           |  |  |
|                 |                 |           |  |  |
|                 |                 |           |  |  |
|                 |                 |           |  |  |
| Element         | Version 1       | Version 2 |  |  |
| H1              | na              |           |  |  |
| Body            | Rendering video |           |  |  |
| Btn 1           | na              |           |  |  |
|                 |                 |           |  |  |

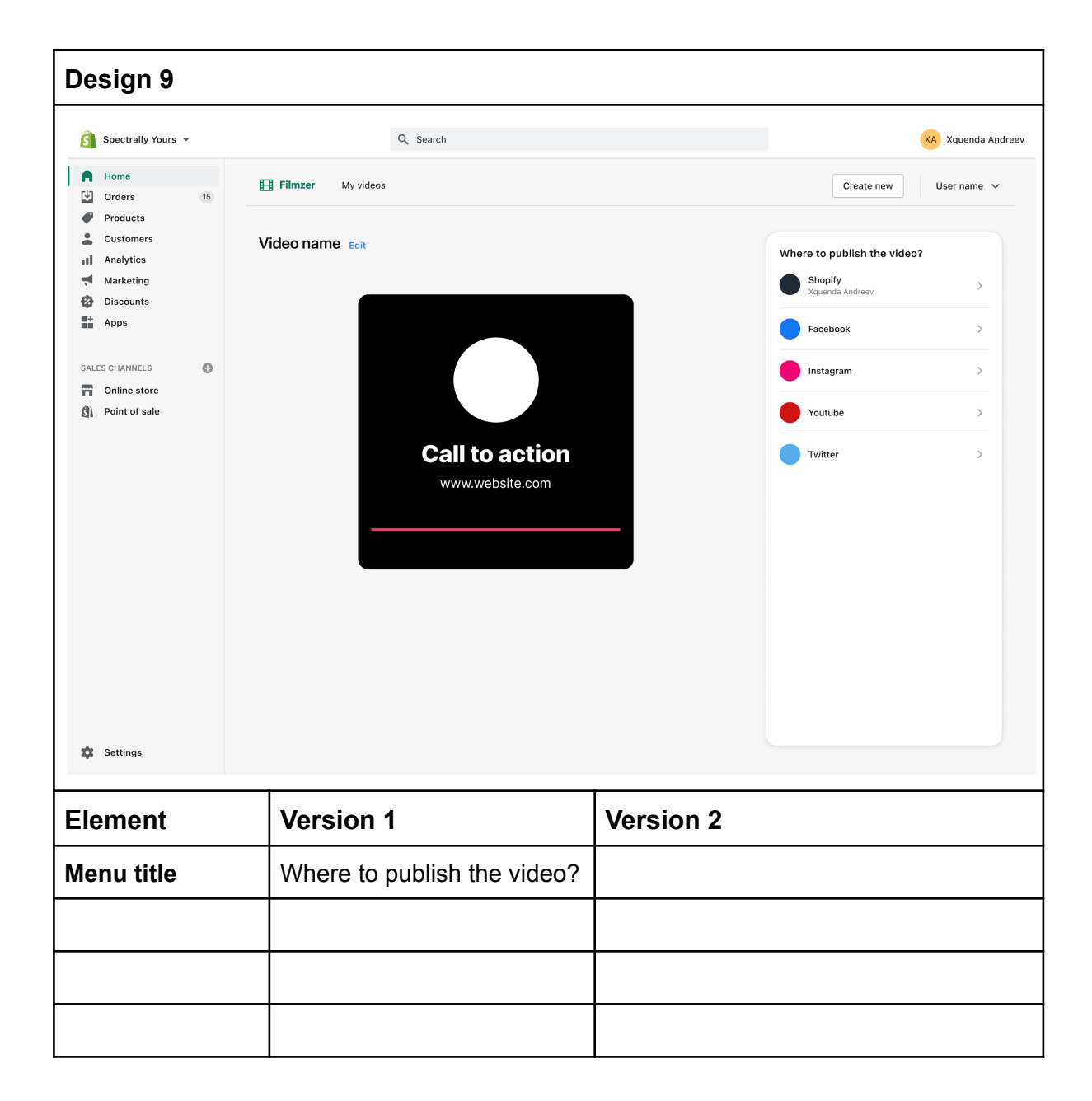

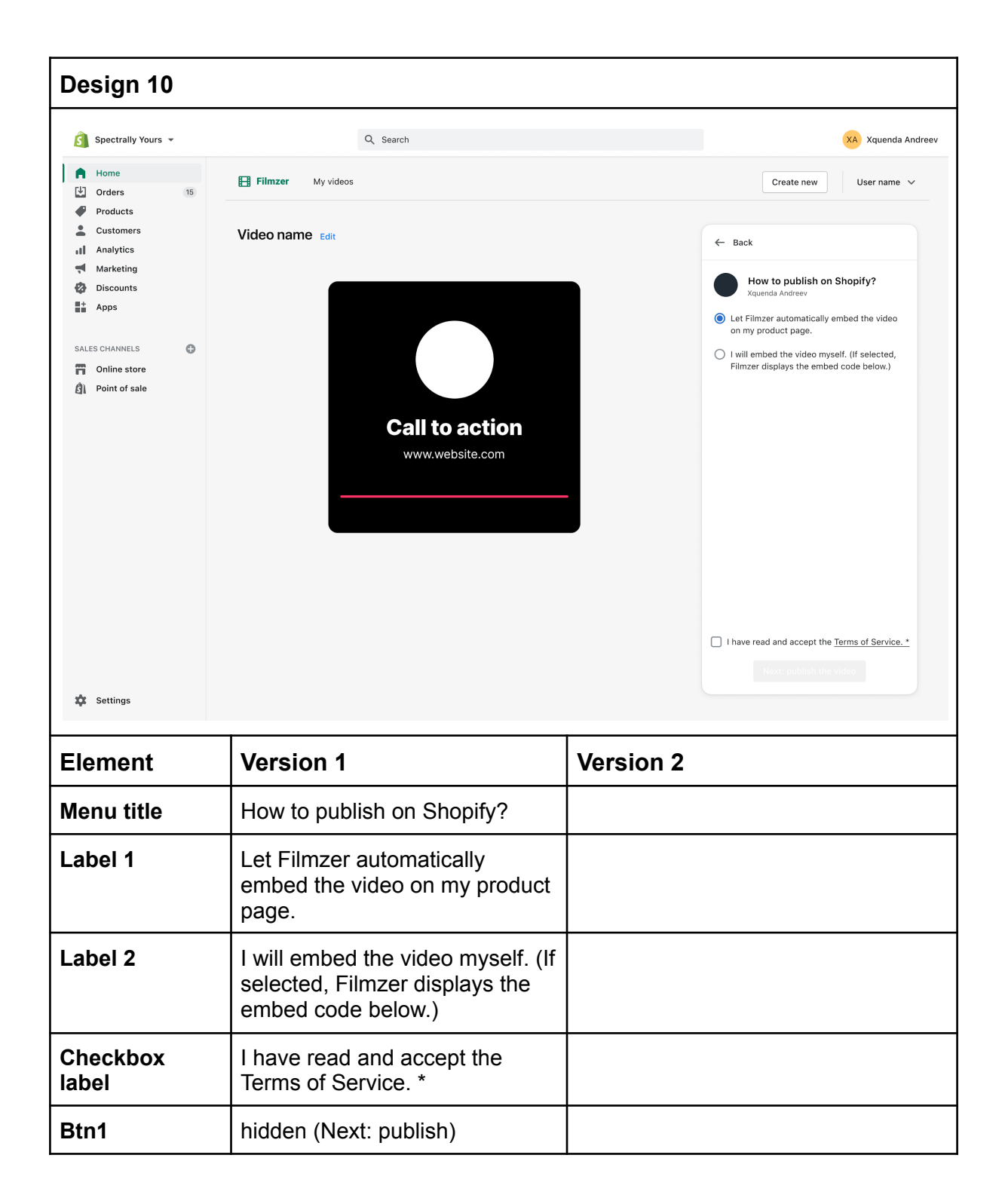

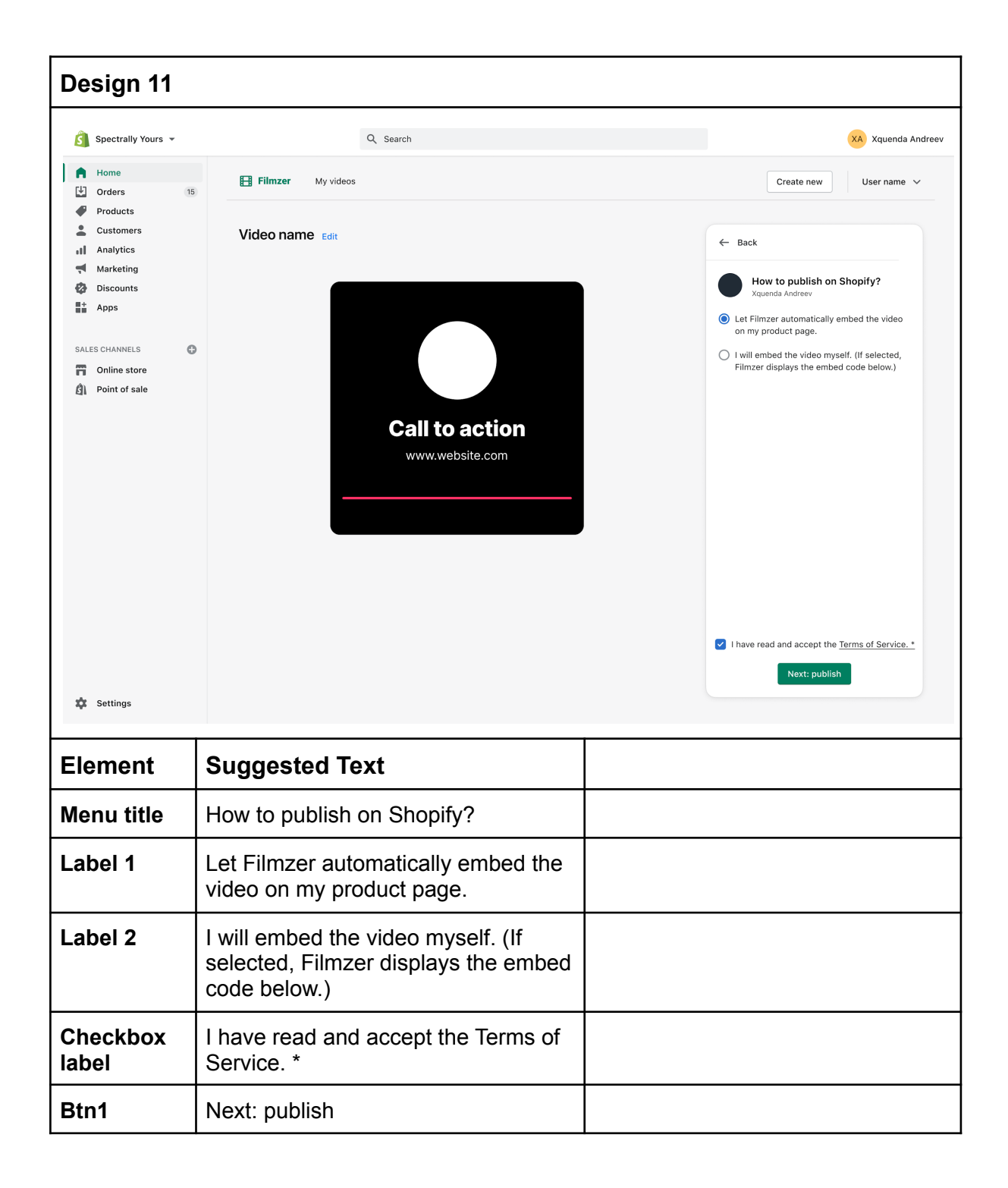

| Design 12                                                                            |                                                |           |  |  |  |
|--------------------------------------------------------------------------------------|------------------------------------------------|-----------|--|--|--|
| It's published.   The video is now on your Shapily product page. Cor my product page |                                                |           |  |  |  |
| Element                                                                              | Version 1                                      | Version 2 |  |  |  |
| Body line 1                                                                          | It's published.                                |           |  |  |  |
| Body line 2                                                                          | The video is now on your Shopify product page. |           |  |  |  |
| Btn                                                                                  | Go to my product page                          |           |  |  |  |
|                                                                                      |                                                |           |  |  |  |